# 【申込方法について】

#### 別紙2

## <申込>を行う ※ 受講希望者本人が行います

手順1] 受講者が Plant にログインする。(<mark>教員個人の「教員アカウント」</mark>)

①ブラウザ上部の URL 検索に「<u>https://plant.nits.go.jp</u>」と入力する。

| Plant<br>全ま数実体をプラットフィーム<br>ログインID<br>パスワード<br><u> ボグストコーザ登録ほこちら</u><br><u> ミパスワード開発行はごちら</u><br><u> パフワード</u><br>107イン | Plant<br>全国教員科学プラトフォーム<br>認証メールアドレス選択<br>・ education.saga.jpにメールを送信<br><u> 中ロングイン画面はこちら</u> |                                                              |
|----------------------------------------------------------------------------------------------------|---------------------------------------------------------------------------------------------|--------------------------------------------------------------|
| ②自身の「 <mark>教員アカウント通知書」</mark><br>のログインID とパスワードを入<br>力する。                                                             | <ol> <li>③「認証コード送信」をクリックする。</li> </ol>                                                      | ④新教育情報システム(SEI-<br>Net)メールに届いた認証コ<br>ードを入力し、「検証」をクリ<br>ックする。 |

手順2 研修を検索する。

| 1 利用者TOP            |                               | ③研修検索       | 🕞 研修中达状況                |                 | 受請履歷        |                |                |      |
|---------------------|-------------------------------|-------------|-------------------------|-----------------|-------------|----------------|----------------|------|
| 研修検索 機械             | 核素条件初期化                       | $\sim$      |                         | 索をクリ            | ック          |                |                |      |
|                     |                               | 米明節度        | 豊/読力キーワードを検索でき          | 5.1             |             |                |                |      |
| 初位名                 | •••••                         | 町(0) □ − 11 |                         | · ·             | ペックージを      |                |                |      |
| 実施・運営者              | 教育DX社場グループ                    | 24          | 研修名に「 <mark>活用</mark> 」 | 力向上研            | 修」と入力       | J              |                | ) 対同 |
| キャリアステージ            | ~                             | 3           | 実施・運営者に                 | 「教育D            | X推進グル       | <b>レープ</b> 」と) | 入力             |      |
| 食味起夢                | ~                             | 治療療         |                         | _               |             |                |                |      |
|                     | ④ 「検索」をクリ                     | ック          |                         |                 |             |                |                | 全 1件 |
| Mile <mark>o</mark> | ()计協コード))計協名                  | パッケージ名      | 研修工作・运送者                | <u> {287/一般</u> | 中区成初日       | 公園決定人執         | <u>.+in+t3</u> | ¢2   |
| 2025/               | (25410003) 经展展: ● ● ● ● ● ● ● |             | 教育0X推進グループ              | 1010            | 2025//mm/dd |                | -              | 承認中  |
|                     |                               |             |                         |                 |             |                |                | 全 1件 |

### 手順3 受講する研修の「申込」ボタンをクリックする。

| EXE O        | 624            | 12-F | 秘密名 |   | 127-28 | HRXA-III   | 11组一般 | 自动机反电      | 受講院記人間 | 建造艺术  | 中込       |
|--------------|----------------|------|-----|---|--------|------------|-------|------------|--------|-------|----------|
| 2025/6/27(金) | (25410003)在部界; | 研    | 修   | 名 |        | 教育DX推進グループ | 5.0   | 2025/06/20 |        |       | .Φίλ     |
|              |                |      |     |   |        |            |       |            | [      |       |          |
|              |                |      |     |   |        |            |       | 1          | 「申込」を  | シクリッ: | <i>D</i> |

### ②以下の画面に遷移

| 利用者TOP   | <b>帝)</b> 王本日編                                                                                                    | 🚱 師你検索                             | 💽 朝祭申込状況           | (1) \$\$\$\$\$ |
|----------|----------------------------------------------------------------------------------------------------|------------------------------------|--------------------|----------------|
| 研修申込     |                                                                                                    |                                    |                    | 反る             |
|          | 佐賀県: 研                                                                                                    | 修名                                 |                    |                |
| 日本       | <ol> <li>目的<br/>ICTぶ円数官の指進に貸する;</li> <li>対象者<br/>全校種の管理時</li> <li>申込<br/>者学校から監任現一人受護</li> <li>間い合わせ先<br/>佐賀県教育委員会事務同<br/>教育のX拠遣グループ ICT送<br/>TEL:0952-25-73</li> </ol> | ため、1人1台嶺末を芝用した新た<br>洋教育植造記書<br>6 3 | な子びと枝栖のOX化について幽解を3 | ¥30-8          |
| Ø 開催目時   | 2025 ●/●● (●) 0回: 13:30<br>開催場所: ● ● ● ● ● ●                                                                                                    | 0~ 16:30                           |                    |                |
| 夏 運営・実施者 | 教育DX推進グループ                                                                                                    |                                    |                    |                |
| 抱根一般コード  | 5548                                                                                                    |                                    |                    |                |
| 申し送り事項   |                                                                                                    |                                    |                    |                |
|          | ≫お伝え事項がある方はご記録                                                                                                    | <b>私</b> ください                      |                    | ~              |
|          |                                                                                                    |                                    | 3「申込」              | をクリック          |

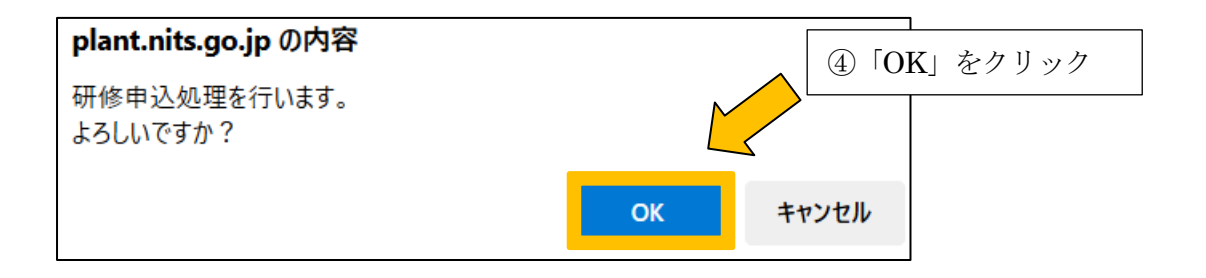

### ⑤「申込処理を行いました。」が表示されると受講者の手続きは完了となります。

| 込処理を行   | テいました <mark>。</mark>        |       |                  |            |                     |
|---------|-----------------------------|-------|------------------|------------|---------------------|
| 修検索 秋素  | 検索条件初期化                     |       |                  |            |                     |
| リーワード検索 |                             | 池研修   | 概要検索キーワードを検索できます |            |                     |
| 邗修名     |                             | 研修コード |                  | パッケージ名     |                     |
| 語・理賞者   | 教育DX推進グループ                  | 研修テーマ | ~                | 田僚フラグ      | □ リアルタイム・オンライン □ 対面 |
| 施日      | 06/13/2025 🗇 🗠 mm/dd/yyyy 🗇 | 対象職種  | ~                | 1111111111 | コオンデマンド 二 その他       |
| キリアステージ | ~                           | 対象校種  | ~                | 受請決定人数     | ARE                 |
| 成指標     | ~                           | 指标一般  | ~                | 許僅平均       | 点以上                 |

<承認>を行う ※ 管理職が行います

手順4 Plant にログインする。(各学校の「学校管理職アカウント」)

手順5 受講を申し込んでいる研修を確認する。

| See                               | 29 利用有核常                                | C HIGHN                                    | 23 研修中达管理                                                                                                    | Considering the second second seco | ○ マスタメンテナンス                     |
|-----------------------------------|-----------------------------------------|--------------------------------------------|----------------------------------------------------------------------------------------------------|----------------------------------------------------------------------------------------------------|---------------------------------|
| 研修中込検索 (154)                      | 検糸条件初続と ステータ2<br>13/2025 日 ~ mm/dd/yyy  | - 注気が<br>交換を始む<br>7 日 交換を始む                |                                                                                                    | 修申込管理を                                                                                                    | クリック                            |
| US BASHTAN                        | 8                                       |                                            |                                                                                                    |                                                                                                    |                                 |
|                                   |                                         |                                            |                                                                                                    |                                                                                                    | 2.11                            |
| Miten                             | HEL                                     | 21                                         | 16118. <u>2716</u>                                                                                                    | 2865                                                                                                    | 128 <u>1127-22</u> 12           |
| 2025/8/27(金) 5                    | 谢·L:研修名                                 | ••••                                       | •••••?*                                                                                                    | 2 2025/5                                                                                                    | 11500 米近中 相近                    |
|                                   |                                         |                                            |                                                                                                    |                                                                                                    | î                               |
| 順6 受講を                            | を申し込んでいる                                | 研修の「承認」                                    | を選択して、「更親                                                                                                    | 斤」 ボタン                                                                                                    |                                 |
| <u></u><br>去, み 1                 | しいカナス                                   |                                            |                                                                                                    |                                                                                                    | ②「確認」をクリ                        |
| をクリ<br>                           | / ツク タ �。                               |                                            |                                                                                                    |                                                                                                    | (受講ステータ                         |
| ステータス                             | 承認                                      |                                            | 認 or 否決                                                                                                    |                                                                                                    | 「承認中」のもの                        |
| 7.424                             |                                         |                                            |                                                                                                    |                                                                                                    | L                               |
| 1776                              |                                         |                                            |                                                                                                    |                                                                                                    |                                 |
|                                   |                                         |                                            |                                                                                                    |                                                                                                    |                                 |
|                                   |                                         |                                            |                                                                                                    |                                                                                                    |                                 |
|                                   |                                         |                                            | 4                                                                                                    | 1 7=                                                                                                    | カマで飛翔を記出し、ア                     |
|                                   |                                         | <b>-</b> -                                 |                                                                                                    |                                                                                                    | クヘモ承認を迭択して、<br>カリック             |
|                                   |                                         | <mark>L</mark>                             |                                                                                                    | ح. [الا                                                                                                    | / / / /                         |
|                                   | - <b>:-</b> の中容                         |                                            |                                                                                                    | 1                                                                                                    |                                 |
| plant.nits.g                      | o.jp の内谷                                |                                            |                                                                                                    |                                                                                                    |                                 |
| 研修申込承認                            | ・否決処理を行います<br>っ                         | t.                                         |                                                                                                    | 」をクリック                                                                                                    |                                 |
| L ALL (° d T)                     | <i>:</i>                                |                                            | $\triangleleft$                                                                                                    |                                                                                                    |                                 |
| 89000091                          |                                         |                                            |                                                                                                    |                                                                                                    |                                 |
| 8.00000913                        |                                         | ок                                         | キャンセル                                                                                                    |                                                                                                    |                                 |
| 8.900(97)                         |                                         | ок                                         | キャンセル                                                                                                    |                                                                                                    |                                 |
| 8.9000097                         |                                         | ок                                         | キャンセル                                                                                                    |                                                                                                    |                                 |
|                                   | ▶ 利用者校家                                 | OK                                         | キャンセル<br>サ核申込管理                                                                                                    | 受講演藝管理                                                                                                    |                                 |
| まうしいですが<br>ますTOP Q                | )利用者投索<br>(■)                           | ок<br>• ##STE                              | キャンセル<br>研修申込査建                                                                                                    | 受講局批言理                                                                                                    | <b>②</b> マスダメンテナンス              |
| iff TOP<br>・ 否決処理を行い              | <sup>利用者検索</sup><br>ました。                | OK<br>) ##核雪雅                              | キャンセル                                                                                                    | 受講層批審理                                                                                                    | <b>ा</b> २३४४२७७४२४             |
| a Source m                        | ) <sup>利用者検索</sup><br>いました。             | OK<br>() 供核管理                              | キャンセル                                                                                                    | 受講局級管理                                                                                                    | <b>ा</b> २३७४४ <del>२</del> +४२ |
| about(す))<br>atop<br>で<br>て決処理を行い | )<br>利用者検索<br>いました。<br>この;              | OK<br>######<br>メッセージが表示さ                  | キャンセル サポタキンロン (目) オポタキンロン (目) オポタキンロン (日) オポタキンロン (日) オポタキンロション(日) オポタキンロション(日) オポタキンロション(日) オポタキンロション(日) オポタキンロション(日) オポタキンロション(日) オポタキンロション(日) オポタキンロション(日) オポタキンロション(日) オポタキンロション(日) オポタキンロション(日) オポタキンロション(日) オポタキンロション(日) オポタキンロション(日) オポタキンロション(日) オポタキンロション(日) オポタキンロ(日) オポタキンロション(日) オポタキンロ(日) オポタキンロ(日) | が「申込中」                                                                                                    |                                 |
| まうしいですが<br>ますつP<br>・否決処理を行い       | <sup>利用者検索</sup><br>いました。<br>この:<br>申込5 | OK<br>************************************ | <b>キャンセル</b><br><sup>研修中込室理</sup><br>「<br>和、受講ステータス                                                                                                    | ★講演監査理 が「申込中」                                                                                                    | <b>○</b> マスダメンテナンス              |